# SIEMENS

### **Bediening (kort)**

Brandmeldcentrale FC72x FT724 Brandmeldterminal

#### Blad 1 ALARM-Afhandeling Meldergroepen/Melders uitschakelen Meldergroepen/Melders inschakelen Blad 4 Storing-Afhandeling

#### Blad 2

Blad 4

### ALARM-Afhandeling

met vertraagde doormelding (AVC)

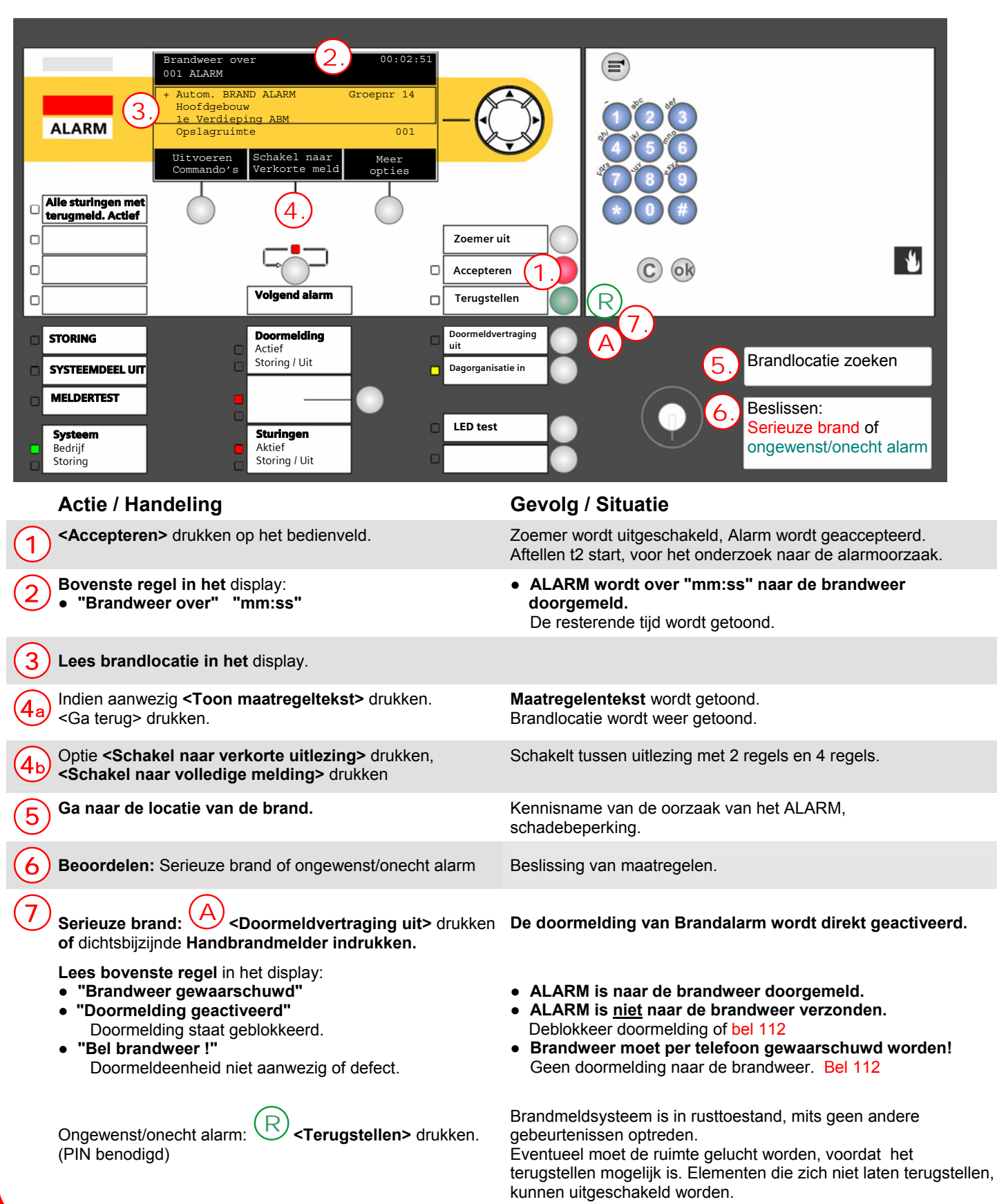

#### Meldergroepen/Melders uitschakelen

Voorbeeld van handelingen:

## GEVAAR Uitschakelde delen van het systeem verhinderen het detecteren en de afhandeling van alarmen of storingen!

- $\Rightarrow$  Vuur kan zich onopgemerkt uitbreiden.
- $\Rightarrow$  Personele bewaking is aan te bevelen voor het uitgeschakelde gebied.
- $\Rightarrow$  Zo snel mogelijk uitgeschakelde delen weer inschakelen.

#### Uitschakelen van een meldgroep (PIN benodigd)

|    | Stap                                                                                                    | _ | Resultaat                                                                                                    |
|----|----------------------------------------------------------------------------------------------------|---|----------------------------------------------------------------------------------------------------|
| 1. | Druk op de knop 🖃, om het hoofdmenu te<br>openen.                                                                                                    | ⇒ | Hoofdmenu<br>Afsluiten met <c>Toegangsniveau 2.2Meldingsoverzicht<br/>Functies(1)Elementen zoeken(5)Functies(2)Gebeurtenisgeheugen(6)Favorieten<br/>Topologie(3)In- / Uitloggen(7)Topologie(4)Instellingen/Administratie(8)</c> |
| 2. | Druk op <2> om het menu-item "Functies" te<br>openen.<br>Aanwijzing:<br>De getallen tussen haakjes (1) kunt u met de<br>cijfertoetsen <1> onder de hoofdmenuknop<br>ingeven.                          | ⇒ | FunctiesToegangsniveau 2.2Afsluiten met <c>Aan / Uit(1)ConfiguratieTest(2)OnderhoudAktiveer / deaktiveer(3)Alle FunctiesInformatie(4)LED-test</c>                                                                               |
| 3. | Druk op <1> "Aan/Uit".                                                                                                    | ⇒ | Selecteer element categorieGroep(1)Bouwdeel(2)Sectie(3)Melder(4)Doormeld sturing(5)                                                                                                    |
| 4. | Druk op <b>&lt;1&gt; "Groep"</b> .                                                                                                    | ⇒ | Voer groepsnummer in         Groepnr         Bevestig met <ok>/Afsluiten met <c>         Verwijder met <cursor omhoog=""></cursor></c></ok>                                                                                     |
| 5. | Geef een groepsnummer in of druk op <ok><br/>zonder groepsnummer.<br/>Aanwijzing:<br/>Hier in het voorbeeld ziet u de groepen nadat u op<br/><ok> heeft gedrukt zonder ingave groepsnummer.</ok></ok> | ⇒ | 004GroepenOpslagruimteGroepnr 1GangGroepnr 2KantoorGroepnr 3ReceptieGroepnr 4UitvoerenBekijkCommando'sTopologie                                                                                                    |
| 6. | Scrol met de navigatietoets naar de groep<br>die uitgeschakeld moet worden.<br>De gekozen groep is omkaderd.<br>Druk op <softkey> <b>"Uitvoeren commando's".</b></softkey>                            | ⇒ | Selecteer commandoUIT(1)UIT/timer(2)                                                                                                    |
| 7. | Druk op <b>&lt;1&gt; "UIT"</b> .                                                                                                    | ⇒ | <ul> <li>⇒ Een melding bevestigd het uitgevoerde commando.</li> <li>⇒ Groep is uitgeschakeld.</li> <li>⇒ LED "Systeemdeel uit" licht op.</li> </ul>                                                                             |

#### Uitschakelen van melders (PIN benodigd)

|    | Stap                                                                                                    | _  | Resultaat                                                                                                    |                                                                                        |                                                                           |
|----|----------------------------------------------------------------------------------------------------|----|----------------------------------------------------------------------------------------------------|----------------------------------------------------------------------------------------|---------------------------------------------------------------------------|
| 1. | Druk op de toets 🔎, om het hoofdmenu te<br>openen.                                                                                                    | ⇒  | Hoofdmenu<br>Afsluiten met <c><br/>Meldingsoverzicht<br/>Functies<br/>Favorieten<br/>Topologie<br/>LED-test</c> | T<br>(1) Elementen zo<br>(2) Gebeurtenisg<br>(3) In- / Uitlogger<br>(4) Instellingen/A | oegangsniveau 2.2<br>eken (5)<br>eheugen (6)<br>n (7)<br>dministratie (8) |
| 2. | Druk op <4> om het menu-item <b>"Topologie"</b> te<br>openen.<br>Aanwijzing:<br>De getallen tussen haakjes (1) kunt u met de<br>cijfertoetsen <1> onder de hoofdmenuknop<br>ingeven. | ⇒  | Topologie<br>Afsluiten met <c><br/>Melder structuur<br/>Hardware structuur<br/>Sturing structuur</c>            | (1)<br>(2)<br>(3)                                                                      | oegangsniveau 2.2                                                         |
| 3. | Druk op <1> "Melder structuur".                                                                                                    | ⇒  | 001 Element<br>Hoofdgebouw                                                                                      | Melder<br>Lager<br>niveau                                                              | structuur<br>Bouwdeel<br>Meer<br>Opties                                   |
| 4. | Druk op <softkey> <b>"Lager niveau"</b>.</softkey>                                                                                                    | ]⇒ | 010 Element<br>Begane grond ABM<br>Begane grond HBM<br>1e Verdieping ABM<br>1e Verdieping HBM                   | Bouwde                                                                                 | eel<br>Hoofdgebouw                                                        |
|    |                                                                                                    |    | Hoger<br>niveau                                                                                                 | Lager<br>niveau                                                                        | Meer<br>Opties                                                            |
| 5. | Scroll met de navigatietoets naar de groep<br>waarin de melder zit die uitgeschakeld moet<br>worden.<br>De gekozen groep is omkaderd.                                                | ⇒  | 004 Element<br>Opslagruimte<br>Gang<br>Kantoor<br>Receptie                                                      | E<br>Gro<br>Gro<br>Gro<br>Gro                                                          | Begane grond ABM<br>bepnr 1<br>bepnr 2<br>bepnr 3<br>bepnr 4              |
|    |                                                                                                    |    | Hoger<br>niveau                                                                                                 | Lager<br>niveau                                                                        | Meer<br>Opties                                                            |
| 6. | Druk op <softkey> <b>"Lager niveau"</b>.</softkey>                                                                                                    | ⇒  | 002 Element<br>Opslagruimte<br>Opslagruimte                                                                     | Groepn<br>Me<br>Me                                                                     | r 1<br>Opslagruimte<br>Ider 1<br>Ider 2                                   |
|    |                                                                                                    |    | Hoger<br>niveau                                                                                                 | Lager<br>niveau                                                                        | Meer<br>Opties                                                            |
| 7. | Kies de betreffemde melder en druk op <softkey> <b>"Meer opties"</b>.</softkey>                                                                                                    | ⇒  | Select<br>Uitvoe<br>Ga na                                                                                       | eer optie<br>ren commando's<br>ar link                                                 | (3)<br>(4)                                                                |
| 8. | Druk op <3> "Uitvoeren Commando's".                                                                                                    | ⇒  | Select                                                                                                    | eer commando                                                                           | (2)                                                                       |
| 9. | Druk op <b>&lt;2&gt; "UIT"</b> (uitschakelen).                                                                                                    | ⇒  | ⇒ Een melding bever<br>⇒ Groep is uitgescha<br>⇒ LED "Systeemdee                                                | stigd het uitgevoerde o<br>akeld.<br>I uit" licht op.                                  | commando.                                                                 |

#### Meldgroepen/Melders inschakelen (PIN benodigd)

- Staat er geen melding met hogere prioriteit voor, dan worden systeemdeel uit meldingen direkt getoond.
- U kunt dan direkt naar Stap 3 gaan.
- Is de melder de enige melder in de groep, dan wordt de groep als uitgeschakeld getoond.
- Is de groep de einige groep in de sectie, dan wordt de sectie als uitgeschakeld getoond.
- Melders waarin nog rook of testgas aanwezig is, kunnen nog niet ingeschakeld worden.

|    | Stap                                                                                                    |   | Resultaat                                                                                                    |                                                                              |                       |                 |                     |
|----|----------------------------------------------------------------------------------------------------|---|----------------------------------------------------------------------------------------------------|------------------------------------------------------------------------------|-----------------------|-----------------|---------------------|
| 1. | Druk op de knop (E), om het hoofdmenu te openen.                                                                                                    | ⇒ | Meldingsoverzicht<br>Afsluiten met <c><br/>002 Systeemdeel</c>                                                         | uit                                                                          | Toegan                | gsnivea         | u 2.2<br>(4)<br>(9) |
|    |                                                                                                    |   | LED-test                                                                                                    |                                                                              |                       |                 |                     |
| 2. | Druk op <4> "Systeemdeel uit".                                                                                                    | ⇒ | 002 Systeemdelen                                                                                                    | 2009-04-07 15<br>uit                                                         | :14                   |                 |                     |
|    |                                                                                                    |   | UIT<br>Opslagruimte<br>UIT<br>Kantoor                                                                                  |                                                                              | Groepnr<br>Groepnr    | 1<br>3          | 001<br>002          |
|    |                                                                                                    |   | Uitvoeren<br>Commando's                                                                                                | Schakel naar<br>Volledige meldin                                             | g                     | Meer<br>Opties  |                     |
| 3. | Scrol met de Navigatiestoets naar het<br>gedeelte (melder,groep of sectie), die u wilt<br>inschakelen.<br>Het gekozen gedeelte is omkaderd.<br>Druk op <softkey> <b>"Uitvoeren commando's"</b> en<br/>geef de PIN-code in.</softkey> | ⇒ | Select                                                                                                    | teer commando                                                                | (3)                   |                 |                     |
| 4. | Druk op <b>&lt;3&gt; "AAN"</b> .                                                                                                    | ⇒ | <ul> <li>⇒ Een melding beve</li> <li>⇒ Melder of groep is</li> <li>⇒ LED "Systeemdee<br/>systeemdelen uit s</li> </ul> | estigd het uitgevoer<br>i ingeschakeld.<br>el uit" gaat uit, indie<br>staan. | de comma<br>n er geen | ando.<br>andere |                     |

#### Storing-Afhandeling

|    | Stap                                                 |    | Resultaat                                                             |
|----|------------------------------------------------------|----|-----------------------------------------------------------------------|
| 1. | <accepteren> drukken op het bedienveld.</accepteren> | ⇒  | De zoemer gaat uit.                                                   |
| 2. | Plaats van de storing uitlezen in het display.       | ]⇒ | Kennisname van plaats en aard van de storing.                         |
| 3. | Plaats van de storing opzoeken.                      | ⇒  | De storing zal in het display blijven staan totdat deze verholpen is. |
| 4. | Storingsoorzaak verhelpen.                           | ⇒  | Tevens zal de storing in het gebeurtenisgeheugen worden opgeslagen.   |

Indien een storing niet verholpen kan worden, bel Siemens.

# SIEMENS

#### **Bediening (kort)**

FC72x Brandmeldcentrale FT724 **Brandmeldterminal** 

#### Blad 1 ALARM-Afhandeling Meldergroepen/Melders uitschakelen Blad 2 Meldergroepen/Melders inschakelen Blad 4 Blad 4 Storing-Afhandeling

ALARM-Afhandeling FC72x E 3 Hoofdgebouw le verdieping ABM Opslagruimte ALARM Alle sturingen met terugmeld. Actief Zoemer uit 1 Accepteren 1 Г C ok Terugstellen R 6 Doormelding Doo Idvertraging STORING Actief Storing / Uit Brandlocatie zoeken. 5 Dagorganisatie in SYSTEEMDEEL UIT MELDERTEST LED test Sturingen Systeem Actief Bedrijf Storing / Uit Storing **Gevolg / Situatie** Actie / Handeling <Accepteren> drukken op het bedienveld. Zoemer wordt uitgeschakeld, Alarm wordt geaccepteerd. 1 Lees bovenste regel in het display: 2

- "Brandweer gewaarschuwd"
- ALARM is naar de brandweer doorgemeld. "Doormelding geactiveerd" • ALARM is niet naar de brandweer verzonden. Doormelding staat geblokkeerd. Deblokkeer doormelding of bel 112 "Bel brandweer !" Brandweer moet per telefoon gewaarschuwd worden! Doormeldeenheid niet aanwezig of defect Geen doormelding naar de brandweer. Bel 112 3 Lees brandlocatie in het display. Indien aanwezig <Toon maatregeltekst> drukken. Maatregelentekst wordt getoond. 4a <Ga terug> drukken. Brandlocatie wordt weer getoond. Optie <Schakel naar verkorte uitlezing> drukken, Schakelt tussen uitlezing met 2 regels en 4 regels. **4**b <Schakel naar volledige melding> drukken Ga naar de locatie van de brand. Kennisname van de oorzaak van het ALARM, het nemen van 5 maatregelen en schadebeperking. Ongewenst/onecht alarm: 6 <Terugstellen> drukken. Brandmeldsysteem is in rusttoestand, mits geen andere (PIN benodigd) gebeurtenissen optreden. Eventueel moet de ruimte gelucht worden, voordat het terugstellen mogelijk is. Elementen die zich niet laten terugstellen, kunnen uitgeschakeld worden.

#### Meldergroepen/Melders uitschakelen

Voorbeeld van handelingen:

## GEVAAR Uitschakelde delen van het systeem verhinderen het detecteren en de afhandeling van alarmen of storingen!

- $\Rightarrow$  Vuur kan zich onopgemerkt uitbreiden.
- $\Rightarrow$  Personele bewaking is aan te bevelen voor het uitgeschakelde gebied.
- $\Rightarrow$  Zo snel mogelijk uitgeschakelde delen weer inschakelen.

#### Uitschakelen van een meldgroep (PIN benodigd)

|    | Stap                                                                                                    | _ | Resultaat                                                                                                    |
|----|----------------------------------------------------------------------------------------------------|---|----------------------------------------------------------------------------------------------------|
| 1. | Druk op de knop 🖃, om het hoofdmenu te<br>openen.                                                                                                    | ⇒ | Hoofdmenu<br>Afsluiten met <c>Toegangsniveau 2.2Meldingsoverzicht<br/>Functies(1)Elementen zoeken(5)Functies(2)Gebeurtenisgeheugen(6)Favorieten<br/>Topologie(3)In- / Uitloggen(7)Topologie(4)Instellingen/Administratie(8)LED-test</c> |
| 2. | Druk op <2> om het menu-item "Functies" te<br>openen.<br>Aanwijzing:<br>De getallen tussen haakjes (1) kunt u met de<br>cijfertoetsen <1> onder de hoofdmenuknop<br>ingeven.                         | ⇒ | FunctiesToegangsniveau 2.2Afsluiten met <c>Aan / Uit(1)Configuratie(5)Test(2)Onderhoud(6)Aktiveer / deaktiveer(3)Alle Functies(7)Informatie(4)LED-test</c>                                                                              |
| 3. | Druk op <1> "Aan/Uit".                                                                                                    | ⇒ | Selecteer element categorieGroep(1)Bouwdeel(2)Sectie(3)Melder(4)Doormeld sturing(5)                                                                                                    |
| 4. | Druk op <b>&lt;1&gt; "Groep"</b> .                                                                                                    | ⇒ | Voer groepsnummer in         Groepnr         Bevestig met <ok>/Afsluiten met <c>         Verwijder met <cursor omhoog=""></cursor></c></ok>                                                                                             |
| 5. | Geef een groepsnummer in of druk op <ok><br/>zonder groepsnummer.<br/>Aanwijzing:<br/>Hier in het voorbeeld ziet u de groepen nadat u op<br/><ok> heeft gedrukt zonder ingave groepsnummer</ok></ok> | ⇒ | 004       Groepen         Opslagruimte       Groepnr 1         Gang       Groepnr 2         Kantoor       Groepnr 3         Receptie       Groepnr 4         Uitvoeren       Bekijk         Commando's       Topologie                  |
| 6. | Scrol met de navigatietoets naar de groep<br>die uitgeschakeld moet worden.<br>De gekozen groep is omkaderd.<br>Druk op <softkey> <b>"Uitvoeren commando's".</b></softkey>                           | ⇒ | Selecteer commandoUIT(1)UIT/timer(2)                                                                                                    |
| 7. | Druk op <b>&lt;1&gt; "UIT"</b> .                                                                                                    | ⇒ | <ul> <li>⇒ Een melding bevestigd het uitgevoerde commando.</li> <li>⇒ Groep is uitgeschakeld.</li> <li>⇒ LED "Systeemdeel uit" licht op.</li> </ul>                                                                                     |

#### Uitschakelen van melders (PIN benodigd)

|    | Stap                                                                                                    | _ | Resultaat                                                                                                    |                                                                                                    |                                                                               |
|----|----------------------------------------------------------------------------------------------------|---|----------------------------------------------------------------------------------------------------|----------------------------------------------------------------------------------------------------|-------------------------------------------------------------------------------|
| 1. | Druk op de toets , om het hoofdmenu te openen.                                                                                                    | ⇒ | Hoofdmenu<br>Afsluiten met <c><br/>Meldingsoverzicht<br/>Functies<br/>Favorieten<br/>Topologie<br/>LED-test</c>   | <ul> <li>(1) Elementen zu</li> <li>(2) Gebeurtenise</li> <li>(3) In- / Uitlogge</li> <li>(4) Instellingen//</li> </ul> | Toegangsniveau 2.2<br>oeken (5)<br>geheugen (6)<br>n (7)<br>Administratie (8) |
| 2. | Druk op <b>&lt;4&gt;</b> om het menu-item <b>"Topologie"</b> te<br>openen.<br><b>Aanwijzing:</b><br>De getallen tussen haakjes (1) kunt u met de<br>cijfertoetsen <1> onder de hoofdmenuknop<br>ingeven. | ⇒ | Topologie<br>Afsluiten met <c><br/>Melder structuur<br/>Hardware structuur<br/>Sturing structuur<br/>LED-test</c> | (1)<br>(2)<br>(3)                                                                                                    | Toegangsniveau 2.2                                                            |
| 3. | Druk op <1> "Melder structuur".                                                                                                    | ⇒ | 001 Element<br>Hoofdgebouw                                                                                        | Melde<br>Lager<br>niveau                                                                                               | er structuur<br>Bouwdeel<br>Meer<br>Opties                                    |
| 4. | Druk op <softkey> <b>"Lager niveau"</b>.</softkey>                                                                                                    | ⇒ | 010 Element<br>Begane grond ABM<br>Begane grond HBM<br>1e Verdieping ABM<br>1e Verdieping HBM                     | Bouw                                                                                                    | /deel<br>Hoofdgebouw                                                          |
|    |                                                                                                    |   | Hoger<br>niveau                                                                                                   | Lager<br>niveau                                                                                                    | Meer<br>Opties                                                                |
| 5. | Scroll met de navigatietoets naar de groep<br>waarin de melder zit die uitgeschakeld moet<br>worden.<br>De gekozen groep is omkaderd.                                                                    | ⇒ | 004 Element<br>Opslagruimte<br>Gang<br>Kantoor<br>Receptie                                                        | Groepnr<br>Groepnr<br>Groepnr<br>Groepnr                                                                               | Begane grond ABM<br>1<br>2<br>3<br>4                                          |
|    |                                                                                                    |   | Hoger<br>niveau                                                                                                   | Lager<br>niveau                                                                                                    | Meer<br>Opties                                                                |
| 6. | Druk op <softkey> <b>"Lager niveau"</b>.</softkey>                                                                                                    | ⇒ | 002 Element<br>Opslagruimte<br>Opslagruimte                                                                       | Groe<br>Mel<br>Mel                                                                                                    | pnr 1<br>Opslagruimte<br>der 1<br>der 2                                       |
|    |                                                                                                    |   | Hoger<br>niveau                                                                                                   | Lager<br>niveau                                                                                                    | Meer<br>Opties                                                                |
| 7. | Kies de betreffemde melder en druk op<br><softkey> <b>"Meer opties"</b>.</softkey>                                                                                                    | ⇒ | Select<br>Uitvoe<br>Ga nad                                                                                        | eer optie<br>ren commando's<br>ar link                                                                                 | (3)<br>(4)                                                                    |
| 8. | Druk op <3> "Uitvoeren Commando's".                                                                                                    | ⇒ | Select<br>UIT                                                                                                    | eer commando                                                                                                    | (2)                                                                           |
| 9. | Druk op <b>&lt;2&gt; "UIT"</b> (uitschakelen).                                                                                                    | ⇒ | ⇒ Een melding bever<br>⇒ Groep is uitgescha<br>⇒ LED "Systeemdee                                                  | stigd het uitgevoerde<br>akeld.<br>I uit" licht op.                                                                    | commando.                                                                     |

#### Meldgroepen/Melders inschakelen (PIN benodigd)

- Staat er geen melding met hogere prioriteit voor, dan worden systeemdeel uit meldingen direkt getoond.
- U kunt dan direkt naar Stap 3 gaan.

i

- Is de melder de enige melder in de groep, dan wordt de groep als uitgeschakeld getoond.
- Is de groep de einige groep in de sectie, dan wordt de sectie als uitgeschakeld getoond.
- Melders waarin nog rook of testgas aanwezig is, kunnen nog niet ingeschakeld worden.

|    | Stap                                                                                                    | _ | Resultaat                                                                                                    |
|----|----------------------------------------------------------------------------------------------------|---|----------------------------------------------------------------------------------------------------|
| 1. | Druk op de knop (E), om het hoofdmenu te openen.<br>Druk op <1> "Meldingsoverzicht".                                                                                                    | ⇒ | MeldingsoverzichtToegangsniveau 2.2Afsluiten met <c>002002Systeemdeel uit(4)003Informatie(9)</c>                                                                                                    |
|    |                                                                                                    |   | LED-test                                                                                                    |
| 2. | Druk op <b>&lt;4&gt; "Systeemdeel uit"</b> .                                                                                                    | ⇒ | 2009-04-0715:14002 Systeemdelen uitGroepnrUITGroepnrOpslagruimte001UITGroepnr3002                                                                                                    |
|    |                                                                                                    |   | Uitvoeren Schakel naar Meer<br>Commando's Volledige melding Opties                                                                                                    |
| 3. | Scrol met de Navigatiestoets naar het<br>gedeelte (melder,groep of sectie), die u wilt<br>inschakelen.<br>Het gekozen gedeelte is omkaderd.<br>Druk op <softkey> <b>"Uitvoeren commando's"</b> en<br/>geef de PIN-code in.</softkey> | ⇒ | Selecteer commando       AAN       (3)                                                                                                    |
| 4. | Druk op <b>&lt;3&gt; "AAN"</b> .                                                                                                    | ⇒ | <ul> <li>⇒ Een melding bevestigd het uitgevoerde commando.</li> <li>⇒ Melder of groep is ingeschakeld.</li> <li>⇒ LED "Systeemdeel uit" gaat uit, indien er geen andere systeemdelen uit staan.</li> </ul> |

#### Storing-Afhandeling

|    | Stap                                                 |               | Resultaat                                                             |
|----|------------------------------------------------------|---------------|-----------------------------------------------------------------------|
| 1. | <accepteren> drukken op het bedienveld.</accepteren> | ⇒             | De zoemer gaat uit.                                                   |
| 2. | Plaats van de storing uitlezen in het display.       | ⇒             | Kennisname van plaats en aard van de storing.                         |
| 3. | Plaats van de storing opzoeken.                      | ⇒             | De storing zal in het display blijven staan totdat deze verholpen is. |
| 4. | Storingsoorzaak verhelpen.                           | $\Rightarrow$ | Tevens zal de storing in het gebeurtenisgeheugen worden opgeslagen.   |

Indien een storing niet verholpen kan worden, bel Siemens.